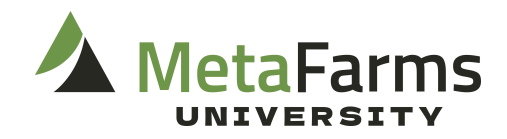

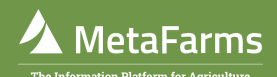

# Sow Data Entry Guide

### Three Main Types of Sow Data Entry

| Sheet Review                                                                           | 1            |                             |                 |                                            | S                                              | Sow Dat                           | a Entry                        | y              |                                       |                                                                  | Sow Care<br>Entr | d Data<br>'Y |
|----------------------------------------------------------------------------------------|--------------|-----------------------------|-----------------|--------------------------------------------|------------------------------------------------|-----------------------------------|--------------------------------|----------------|---------------------------------------|------------------------------------------------------------------|------------------|--------------|
|                                                                                        |              |                             |                 |                                            |                                                |                                   |                                | 9              |                                       |                                                                  | -<br>El          |              |
| Sow Feed Feed Mana                                                                     | agement      | Finish                      | Sales           | Finance                                    | Assurance                                      | Analytics                         | Security                       | Help           | Change Compa                          | any                                                              |                  |              |
| Sow                                                                                    | Anima        | al Movem                    | ients           | Boar                                       |                                                | WorkFlow                          |                                | Impor          | rts                                   | ESF                                                              | <b>^</b>         |              |
| 슈 Sheet Review<br>슈 Sow Card Data Entry<br>슈 Sow Data Entry<br>슈 Sow Sheet Event Entry | μάα<br>Δ.Δ.Ν | Treate a Mow<br>Novements S | ement<br>iearch | ☆ Boar S<br>☆ Boar In<br>Entry<br>☆ Boar S | iheet Event Entry<br>ndividual Event<br>iearch | 늈 Ingredi<br>늈 Ingredi<br>귰 Group | ent Price<br>ent Usage<br>Plan | - & :<br>- & : | Sow Target Upload<br>Boar Stud Import | $\stackrel{!}{{{}{}}} \dots {{{}{}{}}} \sum T$ Sow ESF Interface |                  | Users        |
| ー デ Batch Gilt Arrivals<br>ー デ Create Movement for<br>Unassigned Events                |              |                             |                 | A Semer                                    | i baich chtry                                  |                                   |                                |                |                                       |                                                                  |                  |              |
| 뉴 Unposted Sheets<br>뉴 Weekly Sow Herd<br>Adjustment                                   |              |                             |                 |                                            |                                                |                                   |                                |                |                                       |                                                                  |                  |              |

## **Sheet Review**

We recommend this type of data entry if you are entering your data in mass. Some examples of this may be entering all matings/services for the week at once, transferring a large group of sows from a GDU/ ISO to the sow farm, or doing a large farm depopulation.

There are two ways to use Sheet Review. The first and most common is to create an upload document with your data using a sow import template, based on sow event.

#### **Import Template**

#### **Ex: Sow Removals**

Using the Sow Removals Import template, you can enter many sow removals at a time. This template allows you to use MS Excel features to make your data entry more efficient like the drag and drop to add the sow unit code to every line, and a formula to help retag sows while removing them.

|    | i A         | 8          | C          | D           | 6             | F.           | G           | н          | 1         | 1             | ĸ       | L L        | M           | N           | 0          | P          | Q           |
|----|-------------|------------|------------|-------------|---------------|--------------|-------------|------------|-----------|---------------|---------|------------|-------------|-------------|------------|------------|-------------|
| 1  | SowUnitCode | SowTag     | Date       | RemovalType | RemovalReason | RenameSowTag | RenameAltID | Location   | CondScore | Backfat       | Weight  | Flog       | Comments    | MovementID  | EventCode  | Prefix     | Entity Code |
| 2  | Required    | Required   | Required   | Required    | Required      |              |             |            |           |               |         |            |             |             |            |            |             |
| 3  | string(10)  | string(30) | Date       | string(10)  | string(10)    | string(30)   | string(30)  | string(30) | integer   | Numeric (9,2) | integer | String(10) | String(100) | String(30)  | String(10) | string(10) | string(50)  |
| 4  | 1010        |            |            |             |               |              |             |            |           |               |         |            |             |             |            |            |             |
| 5  | 86317       | 1155       | 7/30/2024  | 2           | 105           | 1155cull     |             |            |           |               |         |            |             | Sow Removal | SR         | с          | CULL        |
| 6  | 86317       | 1347       | 7/30/2024  | 2           | 105           | 1347cull     |             |            |           |               |         |            |             |             |            |            |             |
| 7  | 86317       | 1774       | 7/30/2024  | 2           | 105           | 1774cull     |             |            |           |               |         |            |             |             |            |            |             |
| 8  | 86317       | 1918       | 7/30/2024  | 2           | 105           | 1918cull     |             |            |           |               |         |            |             |             |            |            |             |
| 9  | 86317       | 8536       | 7/30/2024  | 2           | 105           | 8536cull     |             |            |           |               |         |            |             |             |            |            |             |
| 10 | 86317       | 1137       | 7/30/2024  | 2           | 105           | 1137cull     |             |            |           |               |         |            |             |             |            |            |             |
| 1  | 86317       | 1273       | 7/30/2024  | 2           | 105           | 1273cull     |             |            |           |               |         |            |             |             |            |            |             |
| 1  | 86317       | 1275       | 7/30/2024  | 2           | 105           | 1275cull     |             |            |           |               |         |            |             |             |            |            |             |
| 1  | 86317       | 1332       | 7/30/2024  | 2           | 105           | 1332cull     |             |            |           |               |         |            |             |             |            |            |             |
| 1  | 86317       | 1342       | 7/30/2024  | 2           | 105           | 1342cull     |             |            |           |               |         |            |             |             |            |            |             |
| 1  | 86317       | 1440       | 7/30/2024  | 2           | 105           | 1440cull     |             |            |           |               |         |            |             |             |            |            |             |
| 1  | 86317       | 1454       | 7/30/2024  | 2           | 105           | 1454cull     |             |            |           |               |         |            |             |             |            |            |             |
| 1  | 86317       | 1471       | 7/30/2024  | 2           | 105           | 1471cull     |             |            |           |               |         |            |             |             |            |            |             |
| 11 | 86317       | 1620       | 7/30/2024  | 2           | 105           | 1620cull     |             |            |           |               |         |            |             |             |            |            |             |
| 1  | 86317       | 1647       | 7/30/2024  | 2           | 105           | 1647cull     |             |            |           |               |         |            |             |             |            |            |             |
| 21 | 86317       | 1660       | 7/30/2024  | 2           | 105           | 1660cull     |             |            |           |               |         |            |             |             |            |            |             |
| 2  | 86317       | 1683       | 7/30/2024  | 2           | 105           | 1683cull     |             |            |           |               |         |            |             |             |            |            |             |
| -  | 04227       | 1721       | a lan lana | 5.          | 105           | 1717.7       |             |            |           |               |         |            |             |             |            |            |             |

Instructional documents for each individual import, along with the corresponding templates are available on the MetaFarms Help page.

#### Add A Sheet

To avoid using MS Excel for uploads, you can create a sheet and enter your data directly into MetaFarms. Navigate to the sheet review screen and select add once your sheet is named and a movement has been created for events that require one select the details button and your data entry rows will populate.

| _ |             |                   |              |                                  |                 |          |      |             | 0          |         |        |        |          |                   |        |          |        |
|---|-------------|-------------------|--------------|----------------------------------|-----------------|----------|------|-------------|------------|---------|--------|--------|----------|-------------------|--------|----------|--------|
|   | Movement ID | *Movement<br>Date | Applied Date | <u>*From/To</u><br><u>Prefix</u> | *From/To Entity | Subgroup | Site | *Event Code | *Pig Count | Details | Sheet  | Avg Wt | Total Wt | Avg Age -<br>days | Avg \$ | Total \$ | Net \$ |
|   | 1987        | 6/25/2024         | 6/25/2024    | U                                | н               |          |      | WS          | -2458      | Details | Wean   |        |          |                   |        |          |        |
|   | 1967        | 6/25/2024         | 6/25/2024    | С                                | 76              |          |      | WS          | 2456       | Details | (None) |        |          |                   |        |          |        |

| lea | n Producer: Loriannes | Sow Farm Site | Huckleberry Sow | Movement Row: 1 |                       |                   |                  |                |                      |          |         |          |
|-----|-----------------------|---------------|-----------------|-----------------|-----------------------|-------------------|------------------|----------------|----------------------|----------|---------|----------|
|     |                       |               | 0               |                 |                       |                   |                  |                |                      |          |         |          |
| ŧ   | *Date                 | *Sow ID       | *Quantity       | Crate           | Litter Weight<br>(Ib) | Average<br>Weight | Partial<br>Wean? | Watch<br>List? | Watch List<br>Reason | Comments | History | Wean Age |
|     | 6/25/2024             |               |                 |                 |                       |                   |                  |                |                      |          | History |          |
|     |                       |               |                 |                 |                       |                   |                  |                |                      |          | History |          |
|     |                       |               |                 |                 |                       |                   |                  |                |                      |          | History |          |
|     |                       |               |                 |                 |                       |                   |                  |                |                      |          | History |          |
|     |                       |               |                 |                 |                       |                   |                  |                |                      |          | History |          |

**Note:** the columns in your data entry rows in any screen can be customized by order, or the adding/ removing of available rows. Contact MetaFarms Support for help customizing your data entry grids!

### Sow Data Entry

Sow Data Entry is great for editing or adding information to your sows individually while being able to see their history. You can also create rows/sheets to enter large amounts of data in if needed. Events entered in Sow data entry will not have corresponding movements attached.

To search a sow and edit her history, select your producer and site. Then type the sow tag and select search!

| Producer:       Lorizannes Sow Fam       Keit         Site:       Hubbleberry Sow       Sow Tog:       Add (CorkA)         Sow Tog:       Add (CorkA)       Sow Tag:       Add (CorkA)         Sow Tag:       Add (CorkA)       Sow Tag:       Add (CorkA)         Sow Tag:       Add (CorkA)       Sow Tag:       Add (CorkA)         Sow Tag:       Add (CorkA)       Sow Tag:       Add (CorkA)         Sow Tag:       Add (CorkA)       Sow Tag:       Add (CorkA)         Sow Tag:       Add (CorkA)       Sow Tag:       Add (CorkA)         Sow Tag:       Search       Comments       O(0)         Farrows(Born Alive)       0 (0)       Add (CorkA)       Add (CorkA)         Sow Tag:       Search       Services (Natings)       0 (0)         Farrows(Born Alive)       0 (0)       Add (CorkA)       Add (CorkA)         Vents/       Service #       Nating       Nating       Nating         Delete Events       Service #       Event       Description       Comments       Dimension 2         Exit       0       07/01/2024       1       Mating       Type: Al, Boar., Tech:, Week 20, Stalt:, Time:, Weight:, Backfat:, Score:       Comments       Comments       Comments       Comments                                                                                                    | Sea    | ch         |                |              |            | _         | Sow Unit Totals                                              |                   | ~  | Trace Files |           |            |               | <u>~</u>   |
|----------------------------------------------------------------------------------------------------|--------|------------|----------------|--------------|------------|-----------|--------------------------------------------------------------|-------------------|----|-------------|-----------|------------|---------------|------------|
| Site:       Huckleberry Sow V         Site:       Huckleberry Sow V         Sow Event:       Seetent:         Rows:       Add (Cbr:A)         Sow Tag:       Add (Cbr:A)         Sow Tag:       Add (Cbr:A)         Sow Tag:       Add (Cbr:A)         Sow Tag:       Current Sow Status: Gestating         Current Sow Status: Gestating       0 (0)         Wears(Pigs Weaned)       0 (0)         Wears(Pigs Weaned)                                                                                                    |        | P          | nducer: Loria  | annes Sow Fa | m ¥        |           | Week                                                         |                   | *  | Sow Tag     | Date      | Event      | Comments      | Туре       |
| Site: Fructuatedry solv     Image: Fructuatedry solv     Image: Fructuate                     |        |            |                |              |            |           | (2024/34) Aug 20 2024 - Aug 26 2024                          |                   |    | 4           | 7/25/2024 | Preg Check | Negative      | D          |
| Sow Event:       Current Sow Status: Gestating       Arrivals       0       4       8/1/2024       Mating       .       A         Sow Tag: 4       Generalization       0       0       0       4       7/25/2024       Preg Check       Negative       A         Current Sow Status: Gestating       0 (0)       Farrows(Born Alive)       0 (0)       0       0       0       0       0       0       0       0       0       0       0       0       0       0       0       0       0       0       0       0       0       0       0       0       0       0       0       0       0       0       0       0       0       0       0       0       0       0       0       0       0       0       0       0       0       0       0       0       0       0       0       0       0       0       0       0       0       0       0       0       0       0       0       0       0       0       0       0       0       0       0       0       0       0       0       0       0       0       0       0       0       0       0       0       0<                                                                                                    |        |            | Site: Huo      | keberry Sow  | <b>×</b>   |           | Event                                                        | Total             | -  | 4           | 8/1/2024  | Mating     |               | D          |
| Rows:         Add (20HA)           Sow Tag: 4                                                                                                    |        | 50         | w Event: [(38  | ect)         | •          |           | Arrivals                                                     | 0                 |    | 4           | 8/1/2024  | Mating     |               | A          |
| Sow Tag: 4         Services(Matings)         0 (0)         4         7/1/2024         Mating         .         A           Current Sow Status: Gestating         Farrows(Born Alive)         0 (0)         0 (0)         IIIIIIIIIIIIIIIIIIIIIIIIIIIIIIIIIIII                                                                                                    |        |            | Rows:          | Add          | 1 (Ctrl-A) |           | Removals                                                     | 0                 |    | 4           | 7/25/2024 | Preg Check | Negative      | A          |
| Search<br>Current Sow Status: Gestating         Farrows(Born Alive)         0 (0)         Image size: 5 m         10 immedia         10 immedia <th1< td=""><td></td><td></td><td>Sow Tag: 4</td><td></td><td></td><td></td><td>Services(Matings)</td><td>0 (0)</td><td></td><td>4</td><td>7/1/2024</td><td>Mating</td><td></td><td>A</td></th1<> |        |            | Sow Tag: 4     |              |            |           | Services(Matings)                                            | 0 (0)             |    | 4           | 7/1/2024  | Mating     |               | A          |
| Current Sow Status: Gestating         Weans(Pigs Weaned)         0 (0)           If if if if if if if if if if if if if if                                                                                                    |        |            |                | Search       |            |           | Farrows(Born Alive)                                          | 0 (0)             |    | R 4 1 2     | Page siz  |            | 10 item       | in 2 pages |
| Parity         Date         Service #         Event         Description         Comments         Description           Edit         0         07/01/2024         1         Maring         Type: Al. Boar., Tech:, Weight , Backfatt , Score:         Image: Comments         Image: Comments                                                                                                    | 0      | urrent Sov | w Status: Gest | ating        |            |           | Weans(Pigs Weaned)                                           | 0 (0)             |    |             |           |            |               |            |
| Delete Events           Parity         Date         Service #         Event         Description         Comments         Description           Edit         0         07/01/2024         1         Mating         Type: Al, Boar, Tech:, Week 20, Stall:, Time:, Weight , Backfat:, Score:                                                                                                    |        |            |                |              |            |           | H + 1 2 + H Page size: 5 -                                   | 8 items in 2 page | es |             |           |            |               |            |
| Parity         Date         Service #         Event         Description         Comments         De           Edit         0         07/01/2024         1         Maing         Typer Al. Boar, Tech: , Weight , Backfat , Score;                                                                                                    | Delete | Events     |                |              |            |           |                                                              |                   |    |             |           |            |               |            |
| Exit         0         07/01/2024         1         Mating         Type: Al, Boar, Tech:, Week 20, Stall:, Time:, Weight, Backfat:, Score:            Exit         0         00502024         Annual         Origin: Genetics: Size: Dam.            Exit         0         00502024         Annual         Origin: Genetics: Size: Dam.                                                                                                    |        | Parity     | Date           | Service #    | Event      |           |                                                              | Description       |    |             |           |            | Comments      | Delete     |
| Edit 0 06302024 Anival Origin Genetics Sire: Dam.                                                                                                    | Edit   | 0          | 07/01/2024     | 1            | Mating     | Type: Al, | Boar: , Tech: , Week: 26, Stall: , Time: , Weight: , Backfat | t , Score:        |    |             |           |            |               |            |
| A 04/20/2024 Descent Carr Transfer                                                                                                    | Edit   | 0          | 08/30/2024     |              | Arrival    | Origin: G | enetics: Sire: Dam:                                          |                   |    |             |           |            |               |            |
| 0 00/02/204 Removal Inanser - Sow Iranser                                                                                                    |        | 0          | 08/30/2024     |              | Removal    | Transfer  | - Sow Transfer                                               |                   |    |             |           | To: Hu     | ckleberry Sow |            |
| 0 05/01/2024 Arrival Origin: Genetics: Sine: Dam: ""[Juniper's GDU]                                                                                                    |        | 0          | 05/01/2024     |              | Arrival    | Origin: G | enetics: Sire: Dam:                                          |                   |    |             |           | [Jur       | tiper's GOU]  |            |

CopyrightD MetaFarms, Inc. 2003-2024. All rights reserved. Terms of Use

Here you can see her history, delete events, add events and watch the sow's status change in real time once data is saved.

| Product:         Lipitantes Son Fam         Vent         Vent         Ven                                                                                                    |                      |         | _        |
|----------------------------------------------------------------------------------------------------|----------------------|---------|----------|
| Site         Total         Total         Total           Sour Sear Control Sear Control Control Sear Control Sear Control Sear Control Sear Control Sear Control Sear Control Sear Control Control Control Control Sear Control Sear Control Sear Control Sear Control Sear Control Sear Control Control Contex Control Control Control Control Control Control Control Contr                                                                              |                      |         | 2        |
| See Tag         Ammunit         O           Arminit         0         3         7/1/2024         Maring         A           See Tag         Ammunit         0         3         7/1/2024         Maring         A           See Tag         Ammunit         0         0         3         7/1/2024         Maring         A           See Tag         Ammunit         0         0         101         1/2/2024         Maring         A           Current See Status Open         Vaard/0g Vaard/0g         0 (0)         101         1/2/2024         Maring         A           Current See Status Open         Vaard/0g Vaard/0g Vaard/0g         0 (0)         101         1/2/2024         Maring         A           Totak         Vaard/0g Vaard/0g         0 (0)         101         1/2/2024         Maring         A           Totak         Vaard/0g Vaard/0g         0 (0)         101         1/2/2024         Maring         A           See Tag         See Tag         See Tag Page Sac S         See Tag Page Sac S         See Tag Page Sac S         See Tag Page Sac S         See Tag Page Sac S         See Tag Page Sac S         See Tag Page Sac S         See Tag Page Sac S         See Tag Page Sac S         See Tag Page Sac S         S                                                                                                    |                      |         | 2        |
| Sole Use:         O mode         3         7/1/2024         Mating         A           Reves:         GASI/DSIAL<br>Seatch         0         3         7/1/2024         Mating         A           Seature:         Seature:         0         0         1         101         1/20204         Mating         A           Seature:         Seature:         0         0         0         1         101         1/20204         Mating         A           Carrent:         Seature:         Varant/Dig Visand()         0         0         1         10         1/20204         Mating         A           Carrent:         Seature:         Varant/Dig Visand()         0         0         0         1         10         1/20204         Mating         A           Carrent:         Seature:         Varant/Dig Visand()         0         0         0         0         0         0         0         0         0         0         0         0         0         0         0         0         0         0         0         0         0         0         0         0         0         0         0         0         0         0         0         0         0 <td></td> <td></td> <td>2</td>                                                                                                    |                      |         | 2        |
| Rest: 1         Add(CtriAt)         Remoult         0         0         0         0         0         0         0         0         0         0         0         0         0         0         0         0         0         0         0         0         0         0         0         0         0         0         0         0         0         0         0         0         0         0         0         0         0         0         0         0         0         0         0         0         0         0         0         0         0         0         0         0         0         0         0         0         0         0         0         0         0         0         0         0         0         0         0         0         0         0         0         0         0         0         0         0         0         0         0         0         0         0         0         0         0         0         0         0         0         0         0         0         0         0         0         0         0         0         0         0         0         0         0 <td>Inter</td> <td></td> <td></td>                                                                                                    | Inter                |         |          |
| See Top [4]         See Youth Vatarupg 1         O (0)         Vatarupg 1         A           Garrent Sow Samta: Open         See Youth Vatarupg 1         O (0)         Note Vatarupg 1         A         A           Carrent Sow Samta: Open         Vatarupg 1         O (0)         Note Vatarupg 1         A         A           See Top [4]         Vatarupg 1         O (0)         Note Vatarupg 1         O (0)         Note Vatarupg 1         A         A           Carrent Sow Samta: Open         Vatarupg 1         O (0)         Note Vatarupg 1         O (0)         Note Vatarupg 1         A         A           See Top [4]         Vatarupg 1         Note Vatarupg 1         O (0)         Note Vatarupg 1         A         A         A           See Top [5]         Egard Ency Columes         Note Vatarupg 1         Note Vatarupg 1         Note Vatarupg 1         A         A           Tor Dr.         See Top Solutes         See Top Note See Top Note See See See See See See See See See S                                                                                                    |                      |         | 2        |
| Search         Famoust (born Alve)         0 (b)           Correct Sew Statu: Open         Viewar/Digst Visared)         0 (b)           Viewar/Digst Visared)         0 (b)           Image: DMS)         Expand Entry Colomes           Search Marging         0 (b)           TOTAL         Marked Search           Reve#         Total           1         0.1           1         0.1                                                                                                    | - In Real            |         | 2        |
| Current Sou Statut Open         Your Ungat Waterd         O ()           Wint 1 2 * W Page sizet 5 *         7 month 2 month 2 mon                                                                             |                      |         |          |
| Same (Crick)         Egyand Entry Columns         Trace         Baren Age         Same Age         Same Age         Same of Day         Weight (b)         Back tat         Breeding         Comments         Watch Lint           1         51         4         1         1         1         1         1         1         1         1         1         1         1         1         1         1         1         1         1         1         1         1         1         1         1         1         1         1         1         1         1         1         1         1         1         1         1         1         1         1         1         1         1         1         1         1         1         1         1         1         1         1         1         1         1         1         1         1         1         1         1         1         1         1         1         1         1         1         1         1         1         1         1         1         1         1         1         1         1         1         1         1         1         1         1         1         1 <t< td=""><td>Inclus</td><td></td><td></td></t<>                                                                                                    | Inclus               |         |          |
| A converse series and a converse series and a converse series and converse series and converse series and a converse series and a co | - Inclusion          |         |          |
| Save (Drifs)         Epard Bitry Columns           Event Harr                                                                                                    | for Day              |         |          |
| Event Moreg         Torbut         Feature         Feature                                                                                                    | See Dec.             |         |          |
| Torong         Torong         Source         Source         State         Transport         Transport         Transport         Transport         Transport         Transport         Transport         Transport         Transport         Transport         Transport         Transport         Transport         Transport         Transport         Transport         Weight (b)         Baskfat         Breeding<br>Boord         Commentes         Watch         Match List<br>Breeding         Match List<br>Breeding         Match List<br>Breeding         Commentes         Watch         Match List<br>Breeding         Match List         Match List                                                                                                    | See Dec              |         |          |
| Row #         "Cute         "Sow ID         Statl         "Type:         Boar (DAI Dools         Semen Rate         Tence of Day         Weight (b)         Backhal         Breading<br>Score         Commends         Watch List:<br>Breading           1         51         4         1 <td>Servi Dan</td> <td></td> <td></td>                                                                                                    | Servi Dan            |         |          |
| 1     1   1   1   1   1   1   1   1   1                                                                                                    | 2010 1100            | History |          |
|                                                                                                    |                      | Hatory  | ī .      |
| Deen Even                                                                                                    |                      |         |          |
| Pariny Date Service 9 Event Description                                                                                                    | Comments             | AS /    | Delete   |
|                                                                                                    |                      |         | 0        |
| tom o outvoude 1 Mating Type ALloar, ten, tweek up stat, time, twegt, saote, sooe                                                                                                    |                      |         |          |
| Emer 0 00302024 Annal Orgin Genetics Sire Dam                                                                                                    | To be also have from |         | <u> </u> |
| 0 0000000     Prefree Over Tester Over Tester     0 000000     001000     4 Ania     Orgo Press See Dam     0                                                                                                    | Uniper's OOU         |         |          |

You can also create large sheets by selecting the event, leaving the sow tag blank, adding the number of rows needed in the box and hitting the add button.

| h Sow Unit Totals Trace Files  Producer [Lorismes Sow Farm V]  Week  Kurden Karnen Karnen Kar |                                     |          |   |             |             |            |          |            |  |  |
|----------------------------------------------------------------------------------------------------|-------------------------------------|----------|---|-------------|-------------|------------|----------|------------|--|--|
| h 🔊                                                                                                    | Sow Unit Totals                     | <u>~</u> | J | Trace Files |             |            |          |            |  |  |
| Producer: Loriannes Sow Farm                                                                                                    | Week                                | *        |   | Sow Tag     | Date        | Event      | Comments | Туре       |  |  |
| Site: Huckleberry Sow V                                                                                                    | (2024/34) Aug 20 2024 - Aug 26 2024 | 4        | 4 | 7/25/2024   | Preg Check  | Negative   | D        |            |  |  |
| Ferry Evenety Mating                                                                                                    | Event                               | Total    |   | 4           | 8/1/2024    | Mating     |          | D          |  |  |
| Sow Event. Making                                                                                                    | Arrivals                            | 0        |   | 4           | 8/1/2024    | Mating     |          | A          |  |  |
| Rows: 20 Add (Ctri-A)                                                                                                    | Removals                            | 0        |   | 4           | 7/25/2024   | Preg Check | Negative | A          |  |  |
| Sow Tag:                                                                                                    | Services(Matings)                   | 0 (0)    |   | 4           | 7/1/2024    | Mating     |          | A          |  |  |
| Search                                                                                                    | Farrows(Born Alive)                 | 0 (0)    |   | 12          | N Page size |            | 10 items | in 2 pages |  |  |
|                                                                                                    | Weans(Pigs Weaned)                  | 0 (0)    | I |             | in ogene    |            | i danis  | in a pages |  |  |
|                                                                                                    |                                     |          |   |             |             |            |          |            |  |  |

H 4 1 2 H Page size: 5 S 8 item

Searc

| Save (Ctrl- | S) Expand Entry | Columns |       |      |                 |           |             |      |             |             |         |                   |          |                |                      |          |         |
|-------------|-----------------|---------|-------|------|-----------------|-----------|-------------|------|-------------|-------------|---------|-------------------|----------|----------------|----------------------|----------|---------|
| Event: Mati | ng              |         |       |      |                 |           |             |      |             |             |         |                   |          |                |                      |          |         |
| TOTAL       |                 |         |       |      |                 |           |             |      |             |             |         |                   |          |                |                      |          |         |
| Row#        | *Date           | *Sow ID | Stall | Type | Boar ID/AI Dose | Semen Age | Semen Batch | Tech | Time of Day | Weight (Ib) | Backfat | Breeding<br>Score | Comments | Watch<br>List? | Watch List<br>Reason | Sow Flag | History |
| 1           |                 |         |       | 1    |                 |           |             |      |             |             |         |                   |          |                |                      |          | History |
| 2           |                 |         |       |      |                 |           |             |      |             |             |         |                   |          |                |                      |          | History |
| 3           |                 |         |       |      |                 |           |             |      |             |             |         |                   |          |                |                      |          | History |
| 4           |                 |         |       |      |                 |           |             |      |             |             |         |                   |          |                |                      |          | History |
| 5           |                 |         |       |      |                 |           |             |      |             |             |         |                   |          |                |                      |          | History |
| 8           |                 |         |       |      |                 |           |             |      |             |             |         |                   |          |                |                      |          | History |
| 7           |                 |         |       |      |                 |           |             |      |             |             |         |                   |          |                |                      |          | History |
| 8           |                 |         |       |      |                 |           |             |      |             |             |         |                   |          |                |                      |          | History |
| 9           |                 |         |       |      |                 |           |             |      |             |             |         |                   |          |                |                      |          | History |
| 10          |                 |         |       |      |                 |           |             |      |             |             |         |                   |          |                |                      |          | History |
| 11          |                 |         |       |      |                 |           |             |      |             |             |         |                   |          |                |                      |          | History |
| 12          |                 |         |       |      |                 |           |             |      |             |             |         |                   |          |                |                      |          | History |
|             |                 | 1       |       | 1    |                 | 1         |             | 1    | 1           |             | 1       | 1                 |          |                |                      | 1        |         |

### Sow Card Data Entry

Sow Card Data Entry is best if you get sow cards returned to you with all information needing to be entered from farrow to wean.

Sow Card Data Entry is designed to look like a sow card so you can enter all your data in one place. Start by selecting your producer and site, adding your sow tag and entering all relevant information from your card. Then just hit save and repeat!

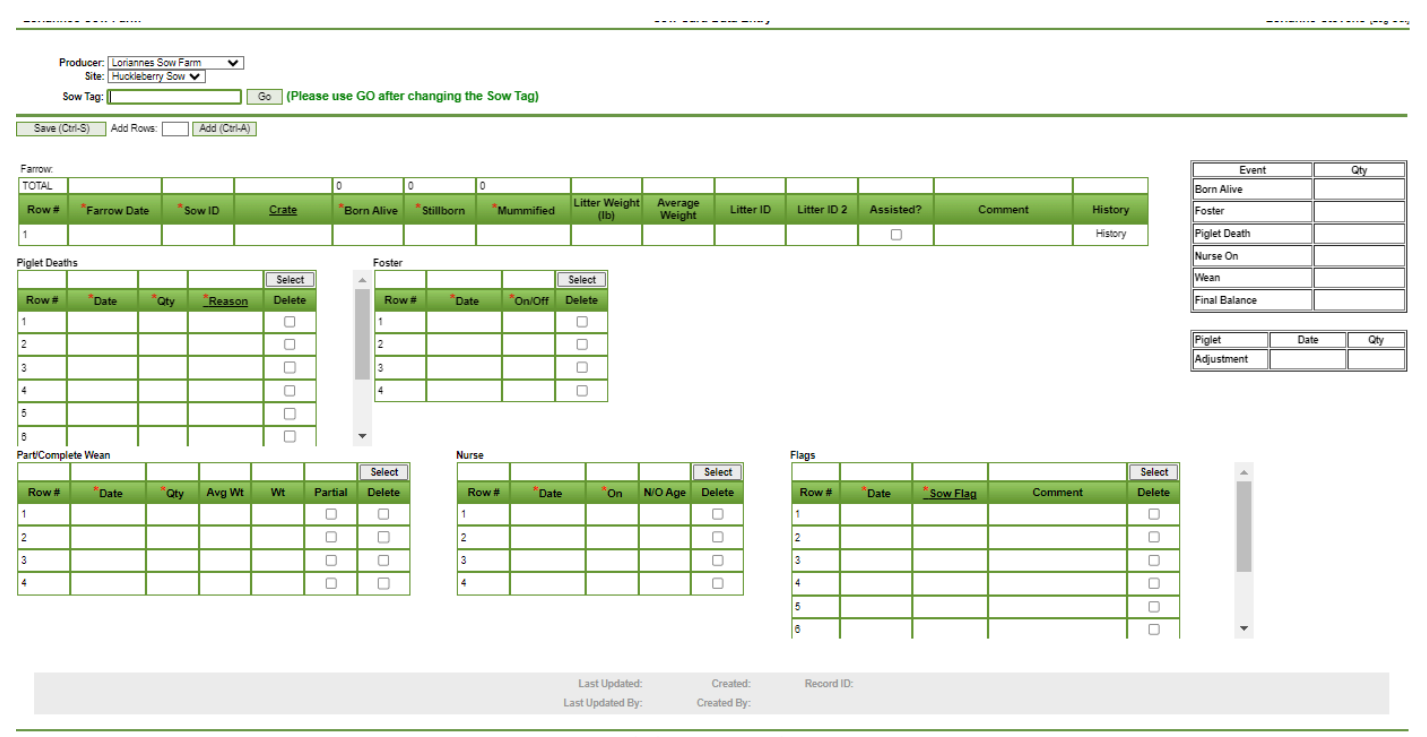

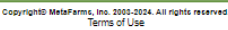

#### **Other Helpful Sow Menu Items:**

### Batch Gilt Arrivals

Sow - ☆ Sheet Review - ☆ Sow Card Data Entry - ☆ Sow Data Entry - ☆ Sow Sheet Event Entry - ☆ Batch Gilt Arrivals - ☆ Create Movement for Unassigned Events Batch Gilt Arrivals, allows you to easily enter large groups of sows or gilts with a just a couple clicks.

As long as the batch or group of animals being brought in share some characteristics like parity, birthdate arrival date and have consecutive tag numbers ex: 1-100.

Semen Batch Entry, is a place to track your semen deliveries from arrival at your farm to use or expiration.

By entering your batches upon delivery, with genetic lines, collection dates and expiration dates you can easily compare breeding results from genetic lines and track what stock you may have that is expired.

### Semen Batch Entry

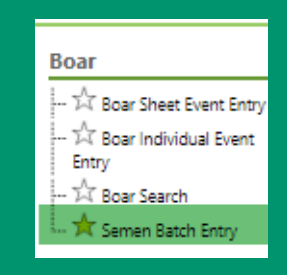

### Create Movement from Unassigned events

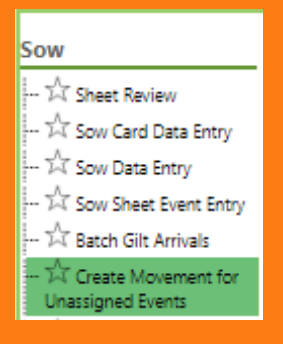

Create Movements from Unassigned Events will allow you to create a movement based on sow data entry sheets or Sow Card data entry that is otherwise not tracked with a movement.

For example, if you enter all your weans for a week using the sow card data entry you can use this feature to create a movement and attach all corresponding data from the wean events entered.

MORE DETAILED INFORMATION AND INSTRUCTIONS ON EACH ITEM DISCUSSED CAN BE FOUND ON THE METAFARMS HELP SITE

### **Contact Us**

For any further questions, please reach out to our support team!

#### MetaFarms, Inc.

Support Phone: 952.215.3233

Support Email: support@metafarms.com